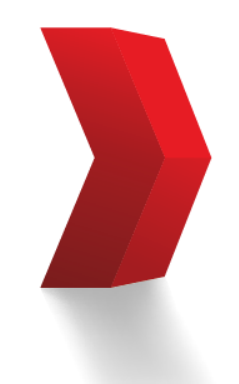

Nunca Dejamos de Mejorar Nuestras relaciones.

## Pedidos Web Genética Líquida ® PIC®

**PIC**<sup>®</sup>

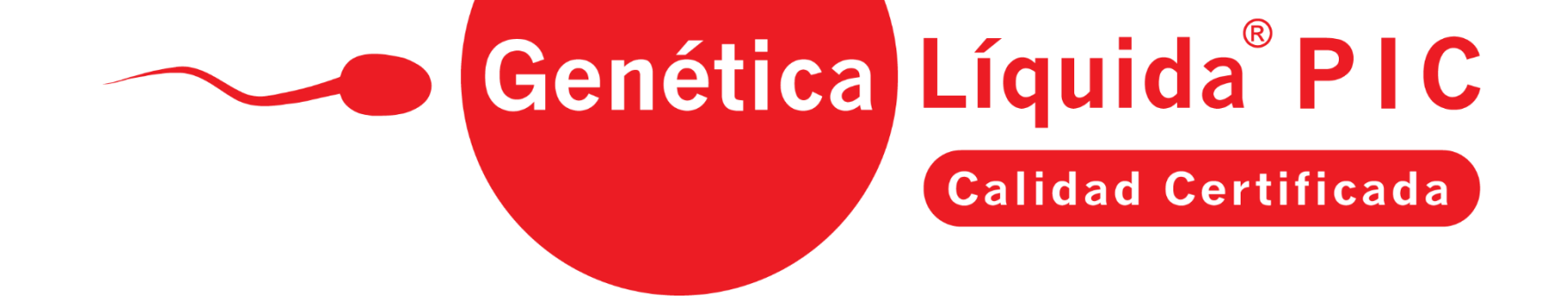

Bienvenidos a la plataforma de pedidos web de Genética Líquida® PIC. En este instructivo encontrarás el paso a paso para acceder por primera vez al portal y/o cuando olvides la contraseña personal y requieras cambiarla. Te recomendamos realizar este proceso desde un computador para no presentar inconvenientes al momento del registro. Recuerda realizar tus pedidos de dosis de Genética Líquida® por medio de nuestro sitio web <u>www.pic.co</u>

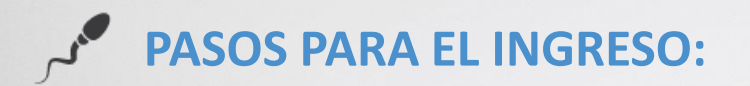

- Ingresa al enlace que anteriormente recibiste: <u>www.pic.co</u>
- Selecciona la opción "Olvidé mi contraseña".

| PIC°                         |
|------------------------------|
| Acceder                      |
| Email:                       |
| Contraseña:                  |
| 🗆 Recordarme la proxima vez. |
| Acceder                      |
| Olvide mi contraseña.        |

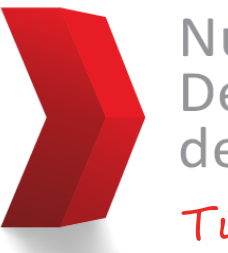

Nunca Dejamos de Mejorar Tú Éxito.

Si tienes alguna inquietud, puedes comunicarte con Yennyfer Giraldo al correo **yennyfer.giraldo@pic.co** o con María Camila Zapata al correo **maria.zapatal@pic.co** 

## PASOS PARA EL CAMBIO DE CONTRASEÑA:

• Digita el correo electrónico con el cual ingresarás a la plataforma de pedidos web (anteriormente solicitado por tu técnico) y haz clic en "Enviar".

| PIC <sup>*</sup>                                                                                                    |
|----------------------------------------------------------------------------------------------------|
| ¿Olvido su contraseña?<br>Escriba el correo de su cuenta. Recibira un correo para renovar su contraseña.<br>Correo electrónico: |

• La plataforma te confirmará el envío de un correo con las instrucciones a seguir.

| Completado.                                                     |                  |
|-----------------------------------------------------------------|------------------|
| Se ha enviado un correo con las instruct<br>Correo electrónico: | ciones a seguir. |
|                                                                 | Enviar           |

• En tu bandeja de entrada del correo electrónico registrado, recibirás una contraseña temporal. Si no encuentras este correo en la bandeja de entrada, verifica los correos no deseados o Spam.

## Reestablecer Contraseña Portal de Pedido...

...

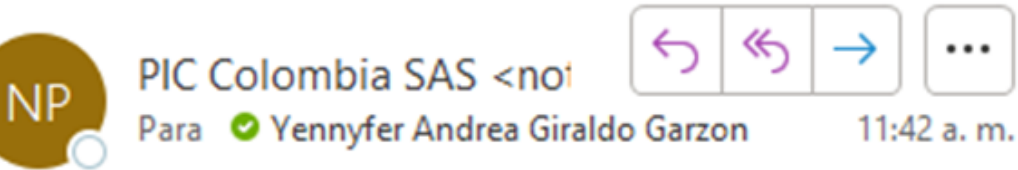

Hemos recibido una petición para generar una contraseña temporal para el portal de pedidos web de PIC Colombia SAS. Si usted no ha solicitado esta contraseña por medio del portal o del personal de PIC Colombia SAS, por favor haga caso omiso a este correo.

Contraseña: JnpV=3PCD%YF

Cordialmente,

Equipo de Mercadeo y Ventas PIC Colombia SAS.

• Ingresa nuevamente al enlace de la plataforma de pedidos web, escribe tu correo electrónico, pega la contraseña temporal que recibiste, y haz clic en "Acceder".

|             | Acceder              |         |
|-------------|----------------------|---------|
| Email:      | AAA@XXX              |         |
| Contraseña: | • <mark>•••••</mark> |         |
| Recordari   | me la proxim         | na vez. |
|             |                      |         |
|             |                      | Acceder |

• Una vez accedas, se abrirá otra pestaña para cambiar la contraseña. Ingresa la contraseña temporal, digita una nueva clave personal y luego haz clic en "Actualizar contraseña".

| Cambiar la contraseña       |                                                                                                    |  |  |  |
|-----------------------------|----------------------------------------------------------------------------------------------------|--|--|--|
| Contraseña:                 | En este campo digita la que previamente recibiste en tu correo                                      |  |  |  |
| Nueva contraseña:           |                                                                                                    |  |  |  |
|                             | La contraseña debe ser minimo de 6 caracteres incluyendo al menos una letra, un digito y un simbolo |  |  |  |
| Confirmar nueva contraseña: |                                                                                                    |  |  |  |
| Actualizar contraseña       | Cancelar                                                                                            |  |  |  |

 Con la nueva contraseña que creaste, podrás acceder a la plataforma para realizar los pedidos de dosis de Genética Líquida<sup>®</sup> desde nuestro portal de pedidos web.

| PIC                 | Navegación                                                     |     |                                            |
|---------------------|----------------------------------------------------------------|-----|--------------------------------------------|
| Cliente:            | Select                                                         |     |                                            |
| Granja:             | Todos                                                          |     |                                            |
| Semana              | a: 20 • 2022 •                                                 |     | 🗆 Rango Se                                 |
| Órd<br>Dosi<br>Dosi | enes: Semana 20, 2022<br>is Sugeridas: 20<br>is Solicitadas: 0 |     |                                            |
| + Nue               | eva Orden                                                      |     | ×                                          |
| No ha               | ay órdenes que cumplan con los criterios                       |     |                                            |
|                     |                                                                | « » |                                            |
|                     |                                                                |     | Activar Windows<br>Ve a Configuración para |
|                     |                                                                |     |                                            |
|                     |                                                                |     |                                            |
|                     |                                                                |     |                                            |
|                     |                                                                |     |                                            |
|                     |                                                                |     |                                            |
|                     |                                                                |     |                                            |

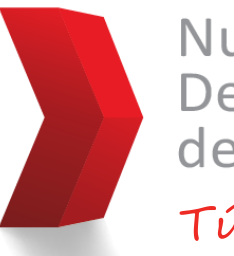

Nunca Dejamos de Mejorar Tú Éxito:

Si tienes alguna inquietud, puedes comunicarte con Yennyfer Giraldo al correo **yennyfer.giraldo@pic.co** o con María Camila Zapata al correo **maria.zapatal@pic.co**